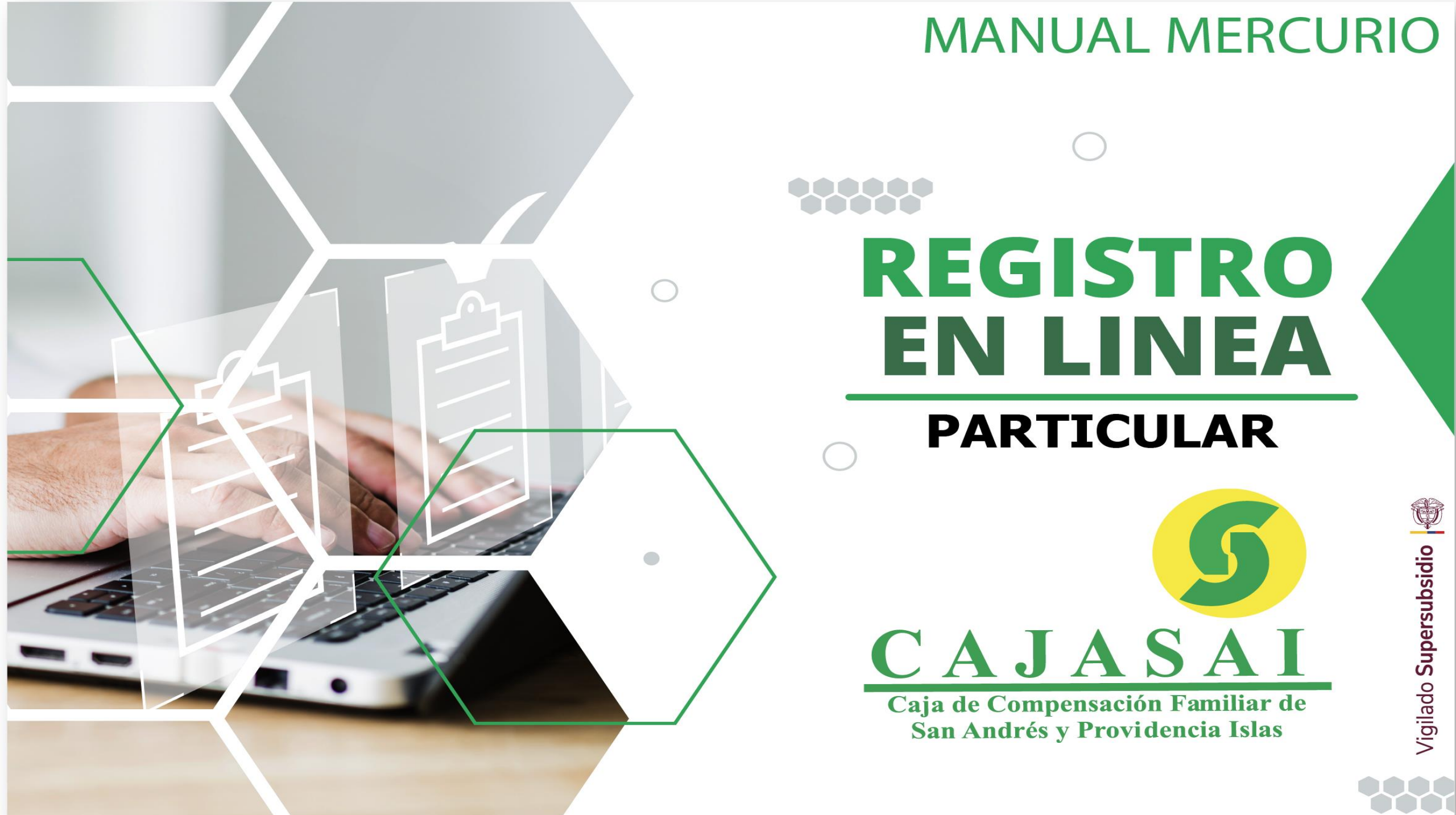

# **MODULO PARTICULAR**

En la pestaña podrás realizar el registro en caso de que requieras afiliar una empresa, trabajador independiente, pensionado, entre otros por primera vez o en su defecto en el caso en que se halla inactivado la afiliación inicial de los casos antes mencionados a la Caja de Compensación Familiar de San Andrés y Providencia Islas - **CAJASAI**,

| Afiliados         | 🖬 Empresas     | 🚨 Particular |
|-------------------|----------------|--------------|
| Documento:        | Seleccione     | ~            |
| Número:           | Documento      |              |
| Contraseña:       | Contraseña     |              |
|                   | Iniciar sesión |              |
| ¿Olvidó su clave? | 2              |              |
|                   |                |              |

# ¿CÓMO SOLICITAR CONTRASEÑA PARA PARTICULAR?

El proceso de solicitud de contraseña para esta pestaña inicia dando clic en la opción "AFILIACIÓN POR PRIMERA VEZ", así como se ilustra en la imagen.

## DILIGENCIE LA INFORMACIÓN

Seguido se desplegará un formulario en el cual deberá diligenciar la información solicitada, aceptando los términos y finalmente **"Registrarse".** 

Luego usted deberá revisar la bandeja del correo registrado o la opción de correos no deseados donde recibirá un mensaje con la contraseña asignada con la cual podrá acceder al portal.

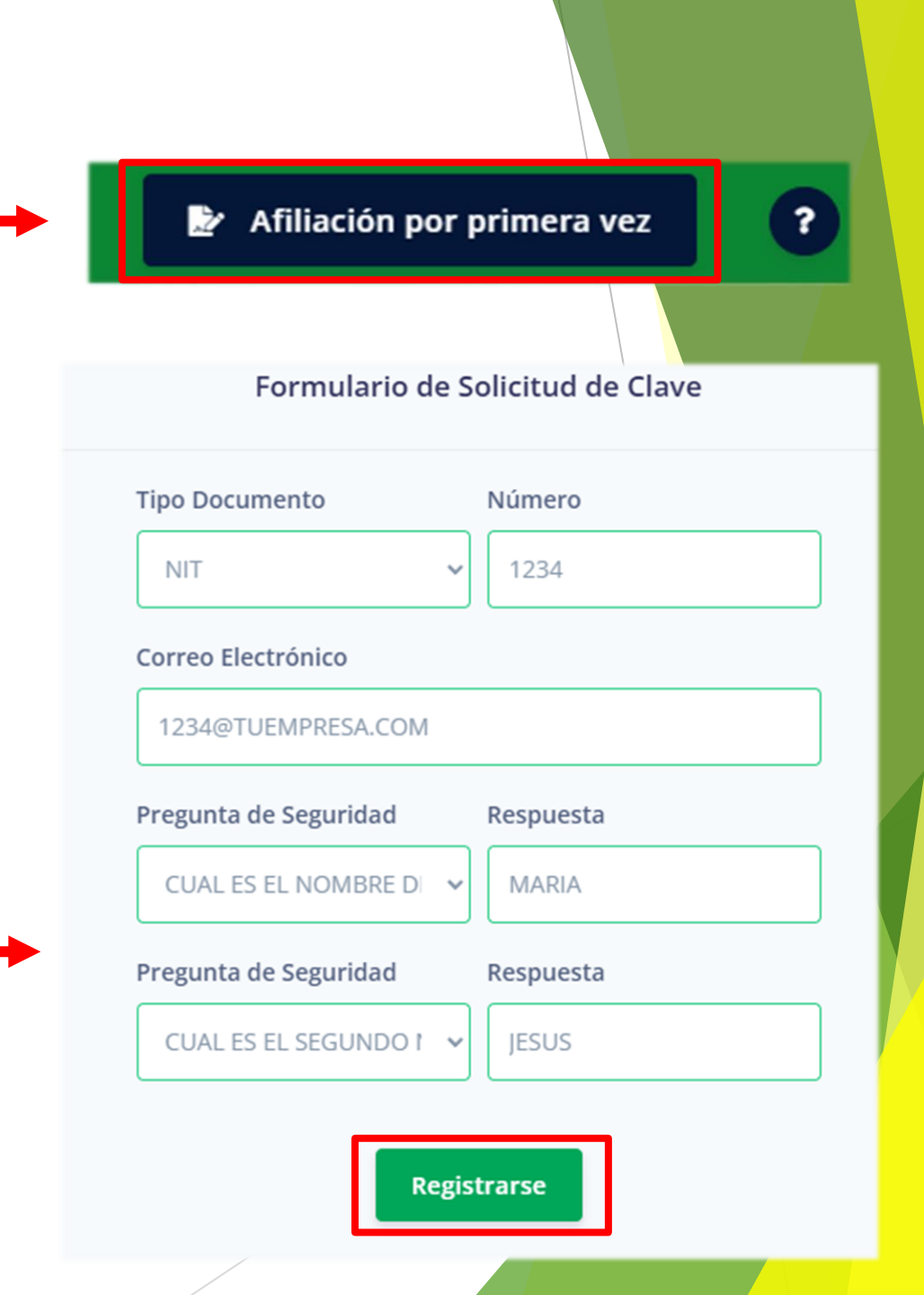

#### ¿COMO INGRESAR COMO PARTICULAR?

Para ingresar únicamente debe señalar la opción "Particular" y diligenciar los campos que se resaltan en la imagen:

**Tipo de documento:** Nit, Cedula de Ciudadanía, Cedula de Extranjería, etc.

Número de documento: Acorde al tipo de documento será digitado sin código de verificación.

**Contraseña:** En este campo digitara la contraseña asignada por la plataforma al momento del registro.

| O Afiliados      | 🖬 Empresas | 🔒 Particular |  |  |  |  |
|------------------|------------|--------------|--|--|--|--|
| Documento:       |            | ~            |  |  |  |  |
| Número:          |            |              |  |  |  |  |
| Contraseña:      |            |              |  |  |  |  |
| Iniciar sesión   |            |              |  |  |  |  |
| ¿Olvidó su clave | e?         |              |  |  |  |  |
|                  |            |              |  |  |  |  |

# ¿RECUPERACIÓN DE CONTRASEÑA?

En caso de haber olvidado su contraseña dentro de la pestaña "Particular", en la parte inferior izquierda encontrarás la siguiente frase **¿Olvidó su clave?** a la cual deberás dar clic, acto seguido deberás diligenciar el número de documento y el correo electrónico registrado donde podrá recuperar su contraseña.

| Documento:   Número:   Contraseña:    Iniciar sesión     | Afiliados   | Empresas      | 🚨 Particular | Formulario de Recuperación de Clav |
|----------------------------------------------------------|-------------|---------------|--------------|------------------------------------|
| Número:   Contraseña:    Iniciar sesión  Recuperar Clave | Documento:  |               | ~            | Documento                          |
| Contraseña:                                              | Número:     |               |              |                                    |
| Iniciar sesión Recuperar Clave                           | Contraseña: |               |              |                                    |
|                                                          |             | niciar sesión |              | Recuperar Clave                    |
|                                                          |             |               |              |                                    |

## **COMO MODIFICAR DATOS DE INGRESO**

Una vez ingresen al portal podrás dar clic en el icono del mundo en el cual encontraras las opciones para cambio de contraseña y correo electrónico, igualmente encontraras la opción de historial (permite verificar el estado de las solicitudes de afiliación que se realicen por el portal).

**Nota:** La contraseña debe contener letras mayúsculas y minúsculas, ser alfanumérica y tener un carácter especial.

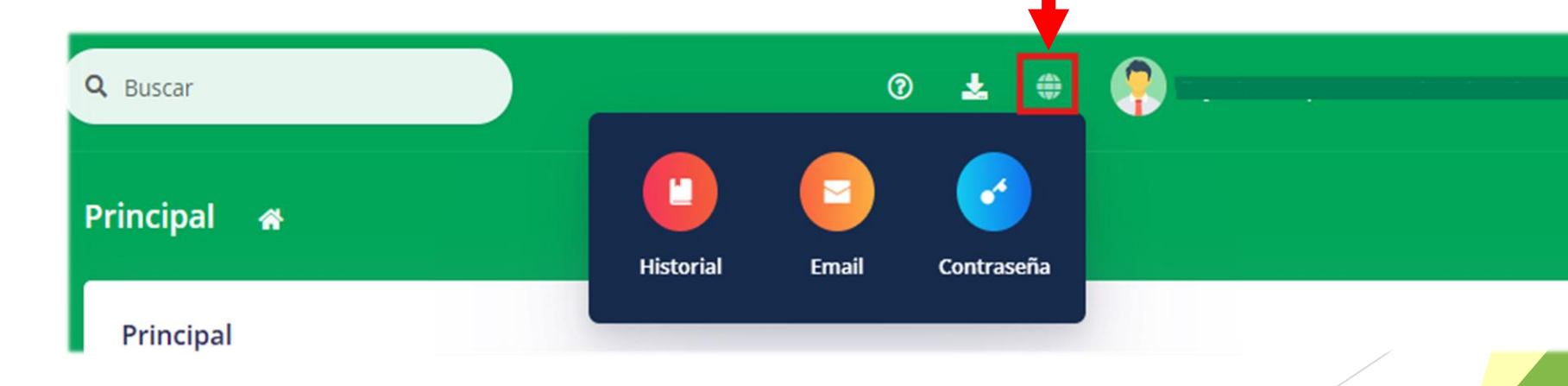

# ESTADOS DE AFILIACIÓN DE EMPRESAS, SERVICIO DOMESTICO, PENSIONADO E INDEPENDIENTE

0 \* ۲ Diligenciado el formulario usted podrá visualizar los siguientes estados en la opción  $\sim$ de historial: Email Contraseña Historial Indica que la solicitud se encuentra en sistema pero no se **TEMPORAL** ha enviado la solicitud a Cajasai. La solicitud ya se encuentra radicada e ingresada en base **APROBADO** de datos subsidio. La solicitud fue devuelta para que el usuario realice los DEVUELTO respectivos cambios. La solicitud fue rechazada y el usuario deberá realizar el **RECHAZADO** proceso nuevamente.

# **OPCIÓN DE AFILIACIÓN**

Dentro de las opciones de afiliación podremos encontrar las que se observan en la imagen, para lo cual deberá dar clic en la que usted desee para continuar con la afiliación.

CLIC EN LA OPCIL DE SU ELECCIÓN

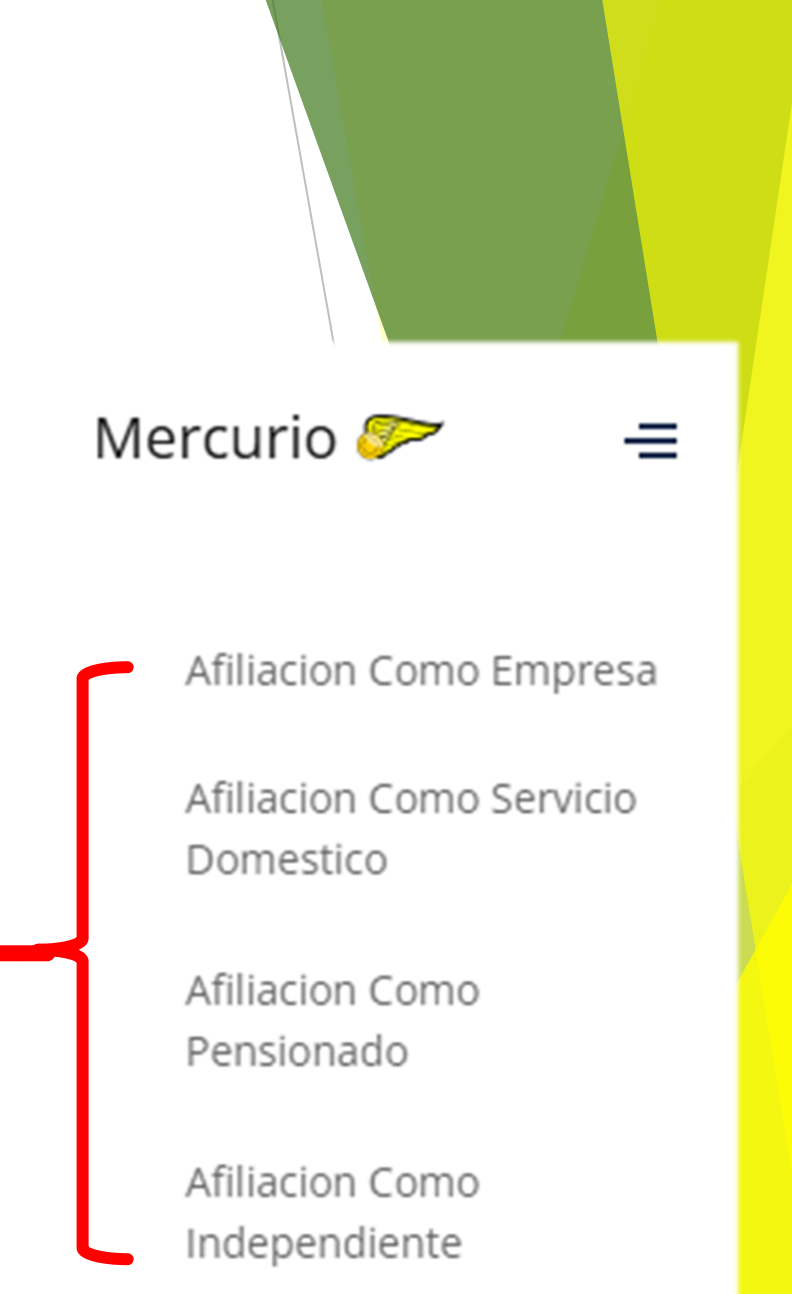

#### AFILIACIÓN COMO EMPRESA, SERVICIO DOMESTICO, PENSIONADO E INDEPENDIENTE

Para realizar el proceso de afiliación en cualquiera de las opciones ilustradas, se debe dar **clic** en el tipo de afiliación que va a realizar y seguir las instrucciones aquí descritas:

| Afiliacion Como Empresa Afiliacion Empresa 🏠 - Afiliacion Como Empresa                | Nuevo |
|---------------------------------------------------------------------------------------|-------|
| Afiliacion Como Servicio<br>Domestico Afiliacion Empresa                              | Nuevo |
| Afiliacion Como     NIT     RAZON SOCIAL     ESTADO     INFORMACION/CARGUE DOCUMENTOS |       |
| Afiliacion Como<br>Independiente Mostrar 5 v registros                                | »     |

**1. Clic en Botón Nuevo:** Inicialmente damos un **clic** al botón nuevo e inmediatamente se desplegará el formulario a diligenciar.

#### AFILIACIÓN COMO EMPRESA, SERVICIO DOMESTICO, PENSIONADO E INDEPENDIENTE

2. Diligenciar Formulario: Al momento de que se desplegué el formulario este deben ser diligenciado en su totalidad todos los campos marcados con asterisco(\*) son de carácter obligatorio, al finalizar se procede a dar clic en la opción guardar como se ilustra en la imagen.

**3. Guardar datos:** Luego de haber guardado los datos, aparecerá la solicitud en pantalla con estado temporal, verificada la información podrás realizar el cargue de los documentos.

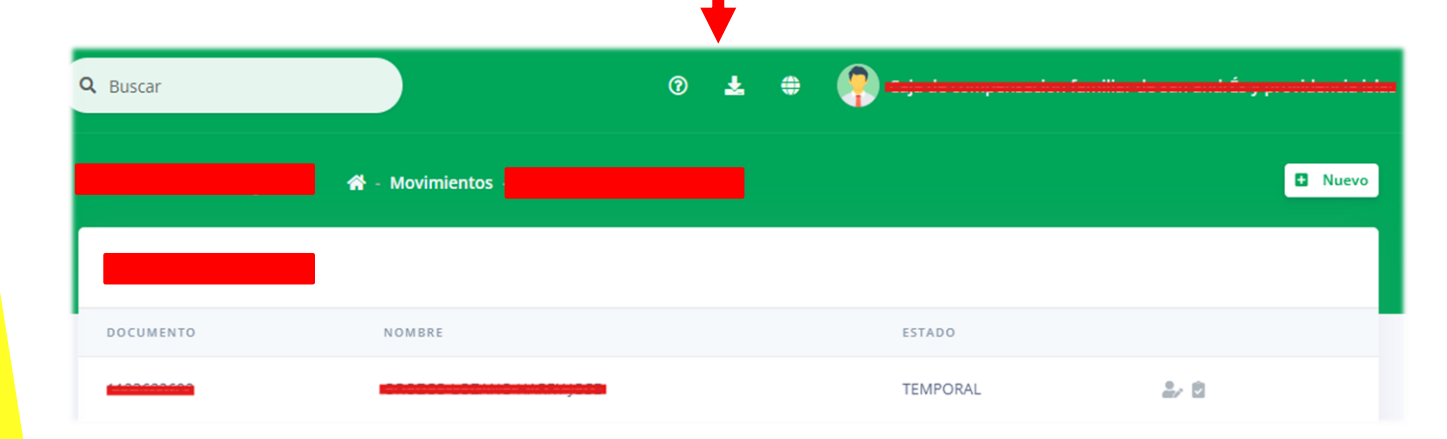

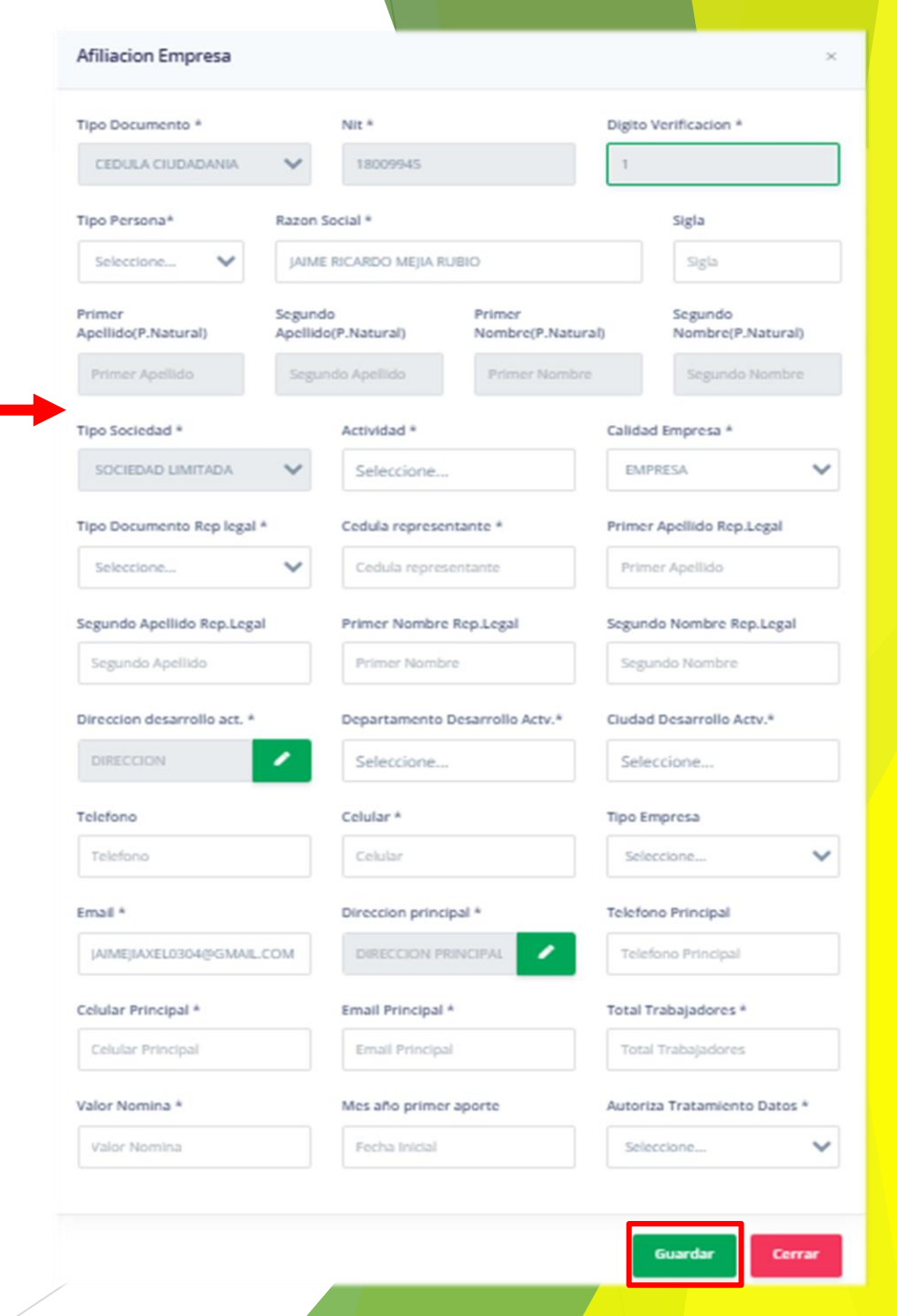

#### AFILIACIÓN COMO EMPRESA, SERVICIO DOMESTICO, PENSIONADO E INDEPENDIENTE

- 4. Control de datos: Guardada la solicitud, se dispondrá de dos opciones de control de la información y culminar el proceso:
- Editar: Con esta opción podrá corregir los errores presentados al momento de haber diligenciado el formulario inicial.
- Cargue de documentos: En esta opción podrá darle clic y será direccionado a otra ventana en la cual procederá a cargar los documentos requeridos por Cajasai.
- Nota: Dicha solicitud se encontrará en estado TEMPORAL una vez finalizado correctamente el proceso.

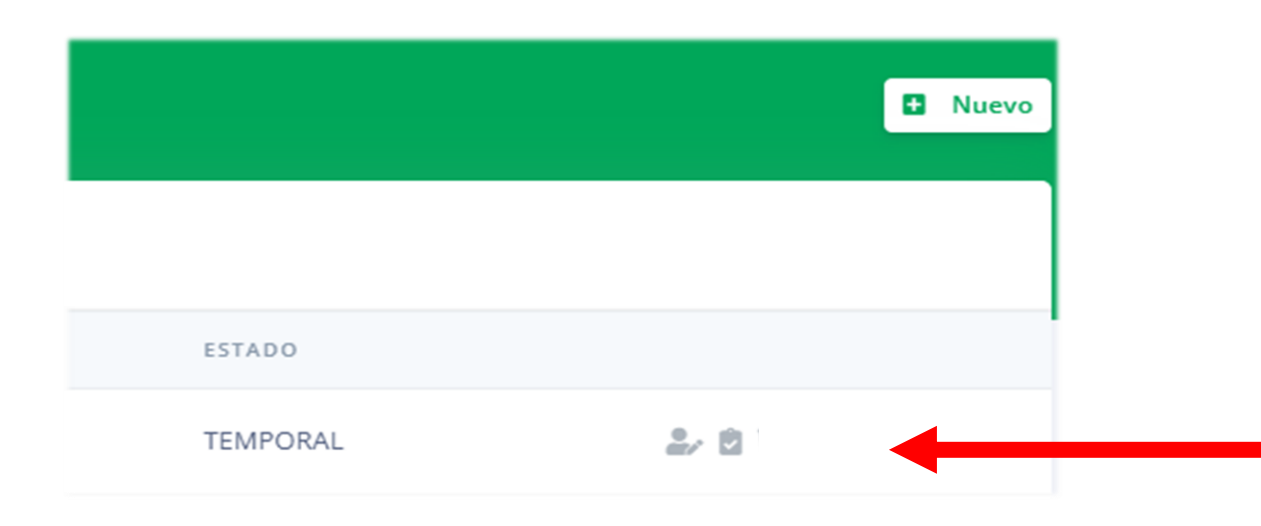

# **CARGUE DE DOCUMENTOS**

 Acto seguido se descarga el formulario diligenciado, el cual debe guardarse en un lugar seguro con las firmas – correspondientes; Posteriormente seleccionar y adjuntar el formulario y requisitos de afiliación, como se ilustra a continuación:

 Una vez cargado los documentos, se procede a Enviar caja la solicitud.

**Nota:** la respuesta será enviada al correo registrado por parte de los administradores en un tiempo no mayor a 3 días hábiles.

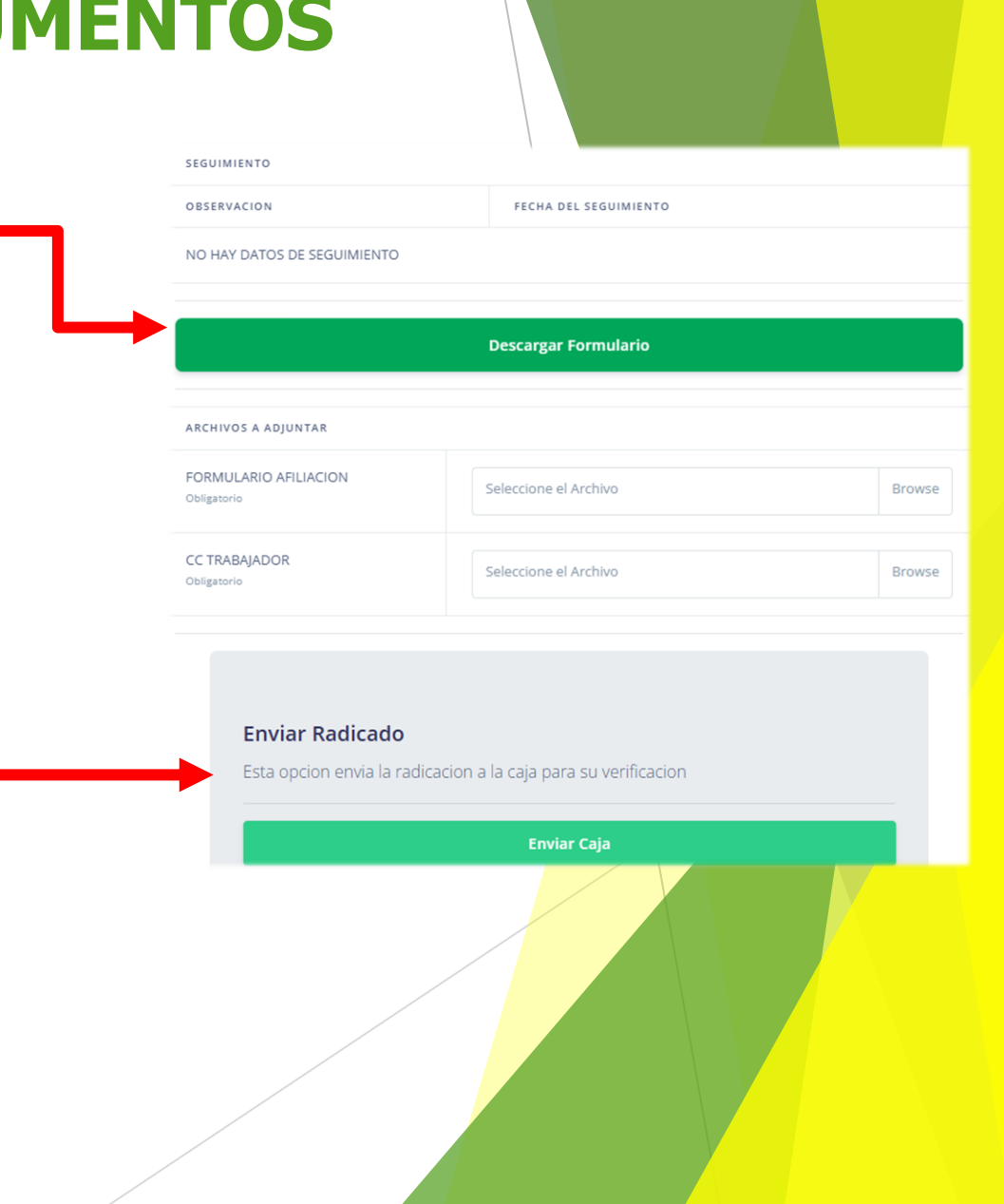

## DOCUMENTACIÓN REQUERIDA EMPRESAS

- \* FORMULARIO DE AFILIACIÓN.
- **COPIA DE CEDULA DEL REPRESENTANTE LEGAL.**
- **COPIA DEL RUT**
- COPIA DEL CERTIFICADO DE EXISTENCIA Y REPRESENTACIÓN LEGAL.
- RELACIÓN DE TRABAJADORES O ULTIMA NOMINA FIRMADA.

## DOCUMENTACIÓN REQUERIDA SERVICIO DOMESTICO

FORMULARIO DE AFILIACIÓN.
COPIA DE CEDULA DEL REPRESENTANTE LEGAL.

#### DOCUMENTACIÓN REQUERIDA PENSIONADOS

- **\* FORMULARIO DE AFILIACIÓN.**
- **COPIA DE CEDULA DEL PENSIONADO.**
- **\* RESOLUCIÓN DE PENSIÓN (COLPENSIONES).**
- **CERTIFICADO DE PENSIÓN (PORVENIR)**

## DOCUMENTACIÓN REQUERIDA INDEPEN<mark>DIENTES</mark>

- \* FORMULARIO DE AFILIACIÓN.
- \* COPIA DE CEDULA DEL TRABAJADOR INDEPENDIENTE.

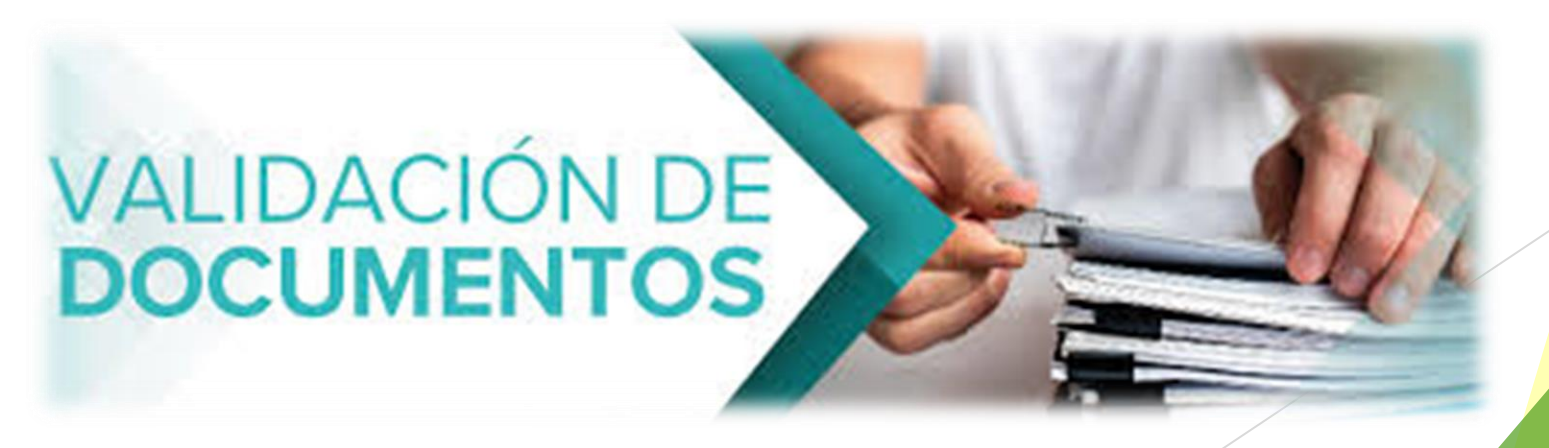

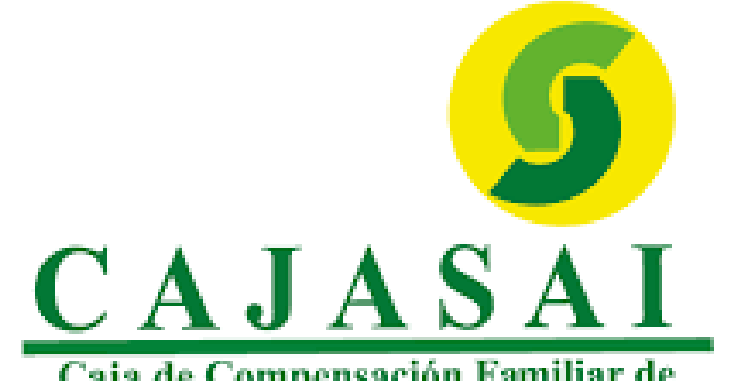

Caja de Compensación Familiar de San Andrés y Providencia Islas

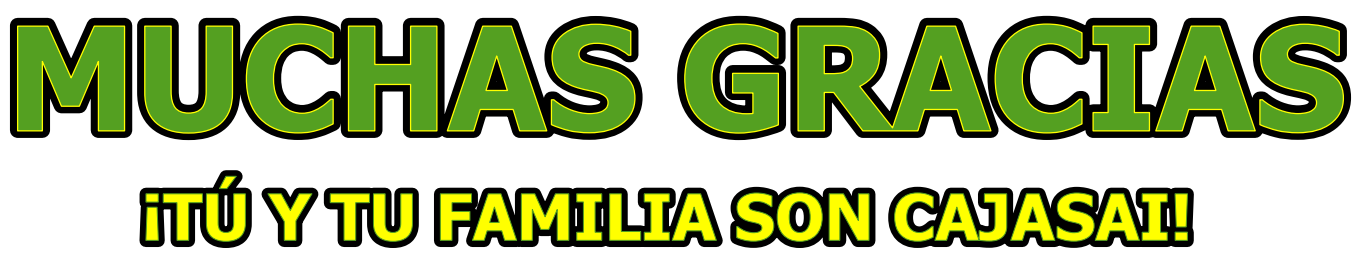

A.v Francisco Newball 4-138 PBX: (608) 5130808 Email: cajasai@cajasai.com - Web: www.cajasai.com

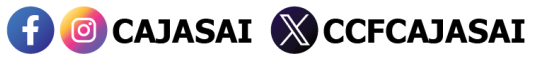

💱 Vigilado Supersubsidio